CARTFT. COM Shop for mobile PC- and GPS-Solutions

# Map&Guide Fleet/Truck Navigator 5 Installation Tutorial:

Start the installation by double clicking on the exe file :

| 📅 truck navigator 5.0.0.1 (44) for Car PC               |                |
|---------------------------------------------------------|----------------|
| Installieren nach:<br>C:\Programme\truck_navigator 5    | Durchsuchen    |
| This archiv install the truck navigator 5 test version. |                |
| Abbruch                                                 | Installieren > |

| nstallieren nach:                                                                                                    | Durchsuchen                                                                                                    |
|----------------------------------------------------------------------------------------------------|----------------------------------------------------------------------------------------------------|
| 2. \Programme\truck, havigator 5                                                                                                    |                                                                                                    |
| Entpacke Prog\L10N\de-DE\Matthias\matt_de_DI<br>Entpacke Prog\L10N\de-DE\Matthias\matt_de_DI<br>Entpacke Prog\L10N\de-DE\Matthias\matt_de_DI<br>Entpacke Prog\L10N\de-DE\Matthias\matt_de_DI<br>Entpacke Prog\L10N\de-DE\Matthias\matt_de_DI<br>Entpacke Prog\L10N\de-DE\Matthias\matt_de_DI<br>Entpacke Prog\L10N\de-DE\Matthias\matt_de_DI<br>Entpacke Prog\L10N\de-DE\Matthias\matt_de_DI<br>Entpacke Prog\L10N\de-DE\Matthias\matt_de_DI<br>Entpacke Prog\L10N\de-DE\Matthias\matt_de_DI<br>Entpacke Prog\L10N\de-DE\Matthias\matt_de_DI<br>Entpacke Prog\L10N\de-DE\Matthias\matt_de_DI | dir18.wav<br>dir19.wav<br>dir20.wav<br>dir21.wav<br>dir31.wav<br>dir32.wav<br>dir33.wav<br>dir33.wav<br>dir34.wav<br>dir35.wav<br>dir35.wav<br>dir35.wav |

After the installation there automatically is created a desktop start icon:

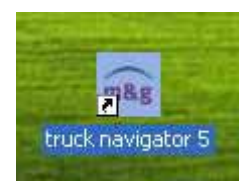

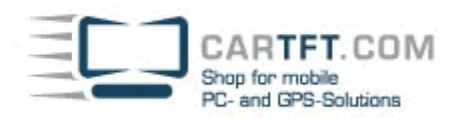

First you have to choose program language:

| Lang     | uage |
|----------|------|
| Deutsch  |      |
| English  | A    |
| Français |      |
|          |      |
|          |      |
|          |      |
|          | ×    |
|          |      |
| Exit     | ОК   |

Then choose the speaker:

| Sprecher/-in | n wählen |
|--------------|----------|
| Matthias     |          |
| Sandra       | A        |
|              | A        |
|              |          |
|              |          |
|              |          |
|              | <b>.</b> |
|              | ОК       |

CARTFT.COM Shop for mobile PC- and GPS-Solutions

### Choose a map:

| Karte wa      | ählen |
|---------------|-------|
| Deutschland   |       |
| Liechtenstein | A     |
| Schweiz       |       |
| Österreich    |       |
|               | •     |
|               | ¥     |
| Beenden       | Ok    |

| Fahrzeugprofil   |    |   |
|------------------|----|---|
| <sup>∞</sup> PKW | \$ | + |
| ■LKW75           | •  |   |
| ∞LKW400          | -  | * |
| LKW160           | ¥  | × |
| Abbrechen        | ок | _ |

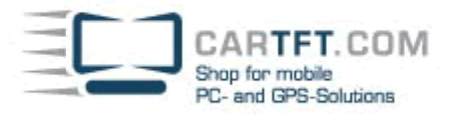

Enter your licence key:

## Bitte geben Sie die Seriennummer ein

map&guide navigator 5

| Α                                     | в | С | D | Е   | F   | G   | н |
|---------------------------------------|---|---|---|-----|-----|-----|---|
| Ι                                     | J | к | L | м   | Ν   | 0   | Р |
| Q                                     | R | S | т | U   | v   | W   | X |
| Y                                     | z |   |   | ABC | 123 | ÄÁÀ | • |
| unregistriert<br>starten Registrieren |   |   |   |     |     |     |   |

| Bitte geben Sie d | en PinCode ein |     |
|-------------------|----------------|-----|
| Serial No.:       | F-E-E          | S-S |
| Reference No.:    | SF-HA-HG-RF    |     |
|                   |                |     |

Pincode

Bitte lassen Sie sich jetzt einen PIN-Code generieren. Wie das genau geht, entnehmen Sie bitte der Programmdokumentation.

Tragen Sie dann den PIN-Code oben in das entsprechende Feld ein und tippen auf 'OK'.

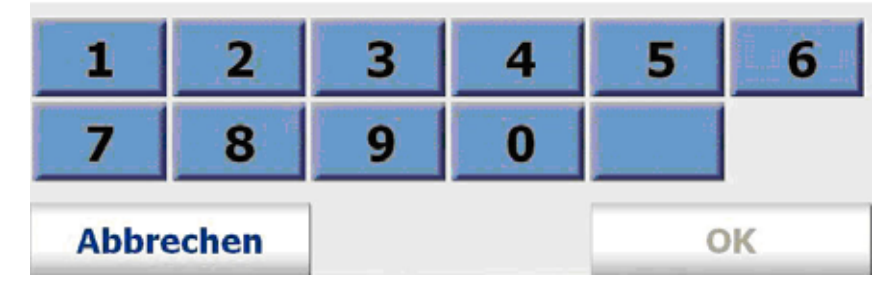

Now visit this link :

http://www.mapandguide.info/index.asp?I=DE&filetogo=pincode\_input\_nav&mgg\_t=srv

Power Up Your Car CARTFT.COM Shop for mobile PC- and GPS-Solutions

There you enter your licence key, the reference number, your company name (if applicable) and country, postalcode and city:

| map&guide                                                                                                    |                                                                                                    | S. Ellister |
|----------------------------------------------------------------------------------------------------|----------------------------------------------------------------------------------------------------|-------------|
| knowhow ta ga                                                                                                  | SERVICE                                                                                                    |             |
| Startseite<br>PIN-Code(Navi)<br>PIN-Code(mg)<br>Schulungen<br>Newsletter<br>Ireiber<br>Yolltextsuche<br>Zuruck | Installation Ibrer Software genannt<br>bekommen.<br>Geben Sie diese beiden Nummern und Ibren<br>Firmennamen hier ein und lassen Sie den PIN-Code<br>automatisch errechnen.<br>Mit der so ermittelten PIN-Nummer können Sie nun<br>die Installation Ibres Produktes abschließen.<br>Die PIN-Code Generierung auf dieser Seite gilt für<br>das Produkt fleet navigator und truck navigator<br>Pocket PC baw. Car PC / Notebook Edition.<br>Die PIN-Code Generierung für map&gulde finden<br>Sie hier<br>Geben Sie hier Ibre Programm-Seriennummer ein<br>Goben Sie hier Ibre Referenznummer ein<br>Geben Sie hier Ibre Referenznummer ein<br>Land, PLZ und Ort<br>Deutschland |             |

Now click on "PIN-Code berechnen" ("Calculate PIN code" in english) :

| Adresse (a) http://www.mapand                                                                                  | guide.info/index.asp?I=DE&filetogo=pincode_input_nav&mgg_t=srv                                                                                                    | 💙 🔁 Wechseln a |
|----------------------------------------------------------------------------------------------------|----------------------------------------------------------------------------------------------------|----------------|
| map&guide                                                                                                    |                                                                                                    | Sector Press   |
| knowhow to go                                                                                                  | SERVICE                                                                                                    |                |
| Startseite<br>PIN-Code(Navi)<br>PIN-Code(mg)<br>Schulungen<br>Newsletter<br>Treiber<br>Yolltextsuche<br>Zurück | Die Installation mes Produktes abschlieben.    Die PIN-Code Generierung auf dieser Seite gilt für<br>das Produkt fleet navigator und truck navigator<br>Pocket PC bzw. Car PC / Notebook Edition.    Die PIN-Code Generierung für maptsguide finden<br>Sie hier    Geben Sie hier Ihre Programm-Seriennummer ein     f |                |

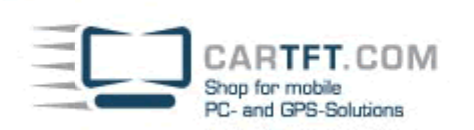

### Now write down the given PIN number:

| Adresse 🔕 http://www.mapand                                                                          | lguide.info/index.asp?l                   | =DE&filetogo=pincode_input_nav&m               | og_t=srv | 💌 🔁 Wechseln zu |
|----------------------------------------------------------------------------------------------------|-------------------------------------------|------------------------------------------------|----------|-----------------|
| map&guide                                                                                            |                                           | 記号以下                                           |          |                 |
| knowhow to go                                                                                        |                                           |                                                | SERVICE  |                 |
| Startseite<br>PIN-Code(Navi)<br>PIN-Code(mg)<br>Schulungen<br>Newsletter<br>Treiber<br>Volltextsuche | Ermitte<br>Code<br>Ihr PIN-Code<br>Zurück | <b>In Sie hier Ihren</b><br>9 lautet: 38244484 | PIN-     |                 |
| Zurück                                                                                               | Nath Oben                                 | rvar mese seite drucken                        | OF TAL   |                 |

Then enter it in the program:

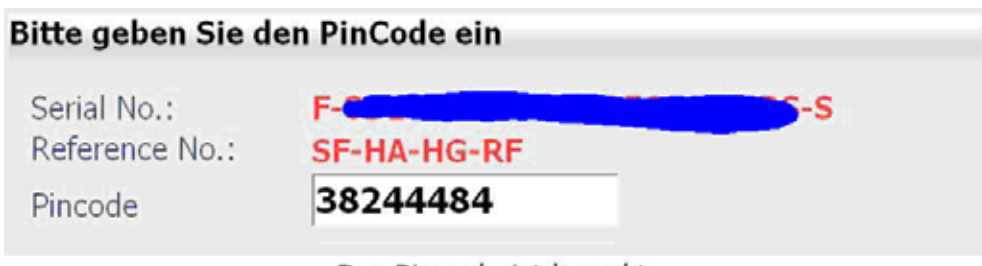

Der Pincode ist korrekt.

| 1     | 2     | 3 | 4 | 5 | 6 |
|-------|-------|---|---|---|---|
| 7     | 8     | 9 | 0 |   |   |
| Abbre | echen |   |   |   | ж |

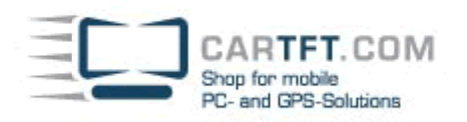

If the PIN is correct then you will see this picture:

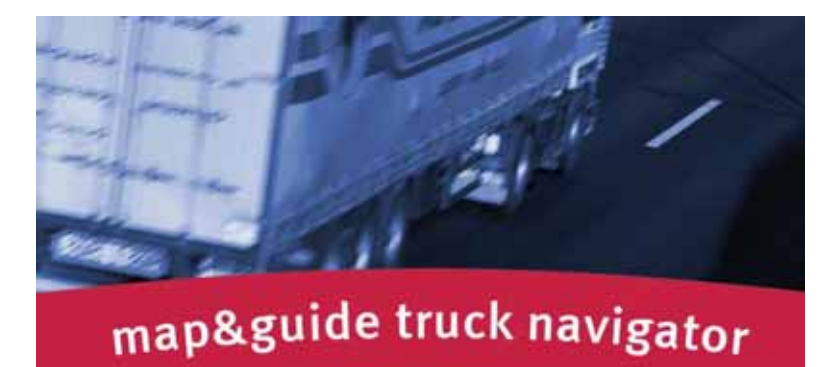

Die Straßenverkehrsordnung hat in Jedem Fall Vorrang vor den Anweisungen des map&guide navigator. Bitte bedienen Sie das Gerät nicht während der Fahrt.

Now in Navigator-main menu, you choose "settings" because you have to configure the GPS receiver:

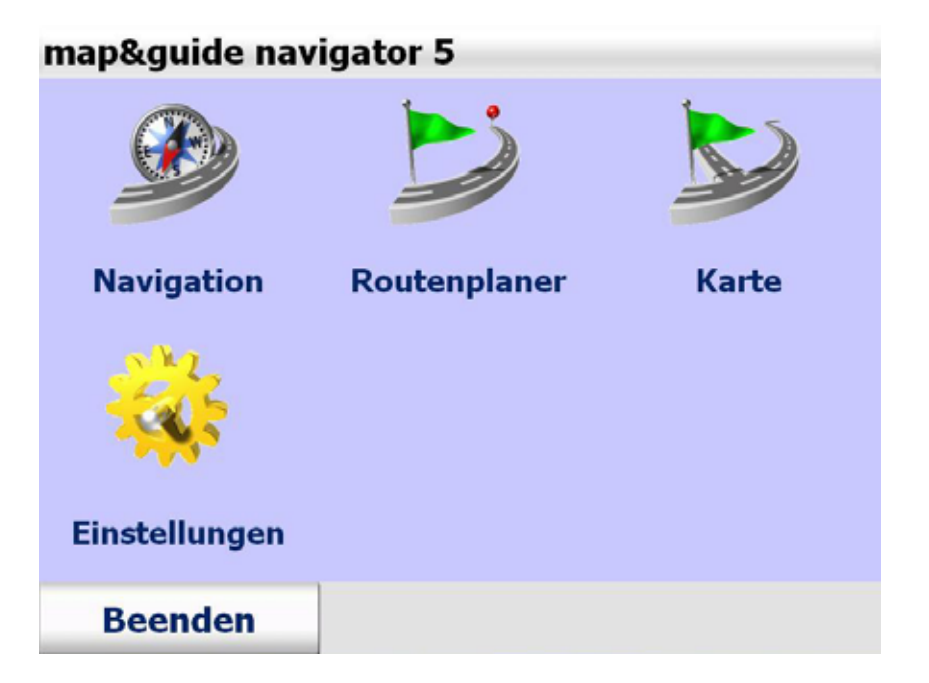

CARTFT. COM Shop for mobile PC- and GPS-Solutions

"Connections":

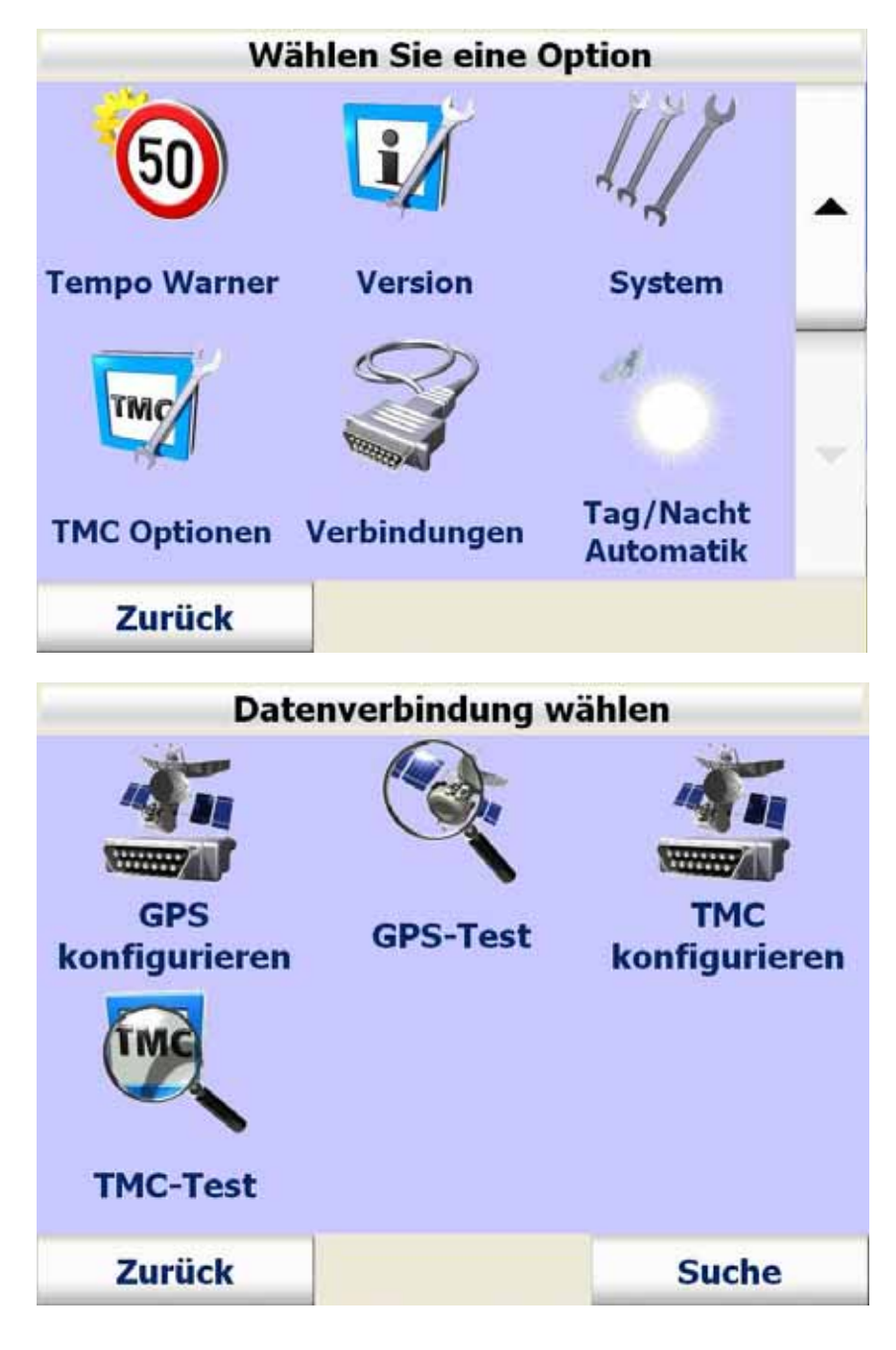

CARTFT.COM Shop for mobile PC- and GPS-Solutions **GPS COM Port wählen** -----·····/ **GPS-COM 1 GPS-COM 2 GPS-COM 3** Abbrechen Ok **Baud Rate wählen** 4800 baud 9600 baud 19200 baud 38400 baud 57600 baud 115200 baud Abbrechen Ok

Power Up Your Car

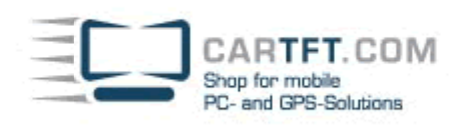

| Automatische Suc                                                                                          | he |
|----------------------------------------------------------------------------------------------------|----|
| GPS: COM 3, 4800 bauc<br>TMC: COM 3                                                                       | 1  |
| Abbrechen<br>Automatische Suc                                                                             | he |
| GPS: COM 3, 4800 baud<br>TMC: Fehler                                                                      | 1  |
| Mögliche Ursache:<br>kein TMC Empfänger<br>angeschlossen,<br>TMC Empfänger nicht<br>richtig angeschlossen |    |
|                                                                                                    | Ok |

CARTFT. COM Shop for mobile PC- and GPS-Solutions

### Now choose a profile:

| Wä             | hlen Sie eine O            | ption              |   |
|----------------|----------------------------|--------------------|---|
|                |                            | <b>9</b>           |   |
| Lautstärke     | Heimatadresse<br>festlegen | Favoriten          |   |
|                | 3                          |                    | ¥ |
| Sonderziele    | Profil                     | Gefahren<br>Warner |   |
| Zurück         |                            |                    |   |
| Fahrzeugprofil |                            |                    |   |
| ■LKW75         |                            | *                  | + |
| ∞LKW400        |                            | -                  |   |
| ¤LKW160        |                            | Ŧ                  | * |
| LKW120         |                            | ¥                  | × |
| Abbrechen      |                            | ок                 |   |

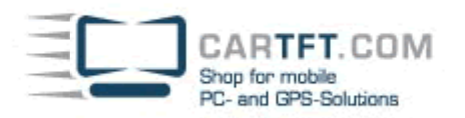

| Geschwindigkeitsprofil    |                                                              |                                         |  |  |
|---------------------------|--------------------------------------------------------------|-----------------------------------------|--|--|
| 000                       |                                                              |                                         |  |  |
| PKW schnell               | PKW normal                                                   | LKW schnell                             |  |  |
| Contraction of the second | <b>Kere</b>                                                  |                                         |  |  |
| LKW Langsam               | Motorrad                                                     |                                         |  |  |
| Zurück                    | Abbrechen                                                    | Weiter                                  |  |  |
| Zusätzliche Optionen      |                                                              |                                         |  |  |
| Zu                        | sätzliche Option                                             | en                                      |  |  |
|                           | sätzliche Option                                             | en                                      |  |  |
| Autobahnen                | sätzliche Option                                             | en<br>Wasser-<br>gefährdend             |  |  |
| Autobahnen                | sätzliche Option<br>Fähren                                   | en<br>Wasser-<br>gefährdend             |  |  |
| Autobahnen<br>Gefahrgut   | sätzliche Option<br>Fähren<br>Fähren<br>Feuer-<br>gefährlich | en<br>Wasser-<br>gefährdend<br>Anhänger |  |  |

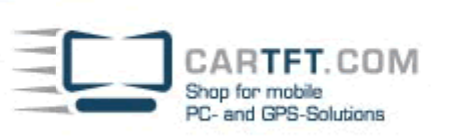

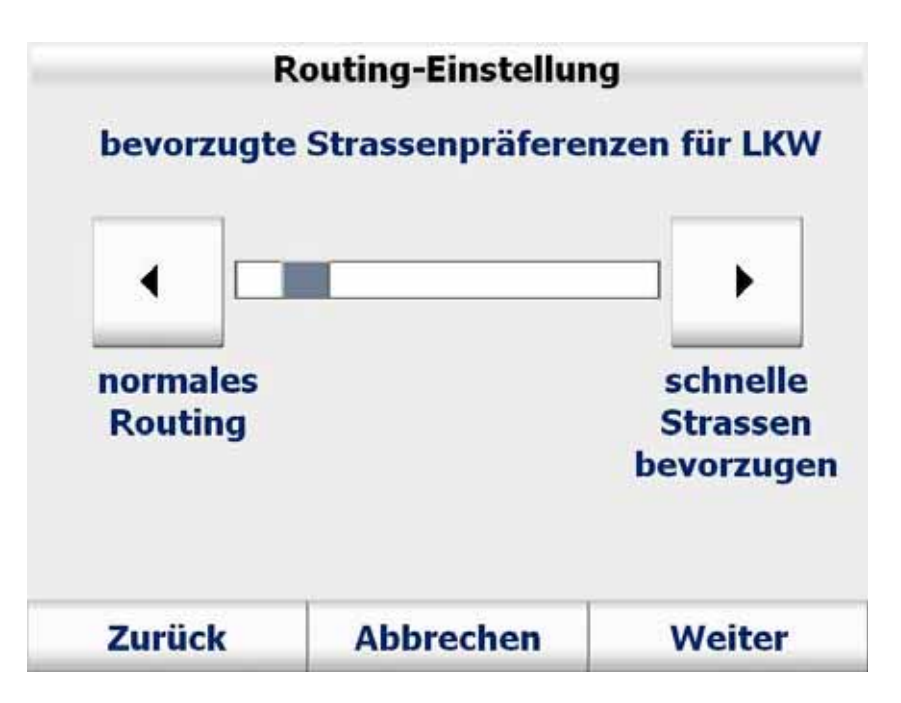

Here you can set your vehicle data:

|   |       | 7     | echnische Dater  | 1    |       |   |
|---|-------|-------|------------------|------|-------|---|
| ¥ | •     | Höhe  | : 4.0 m          |      |       | * |
|   |       | Breit | e: 2.6 m         |      |       |   |
|   |       | Läng  | e: -             |      |       |   |
|   |       | Gewi  | cht: 40.0 t      |      |       |   |
|   |       | maxi  | male Achslast: 9 | .0 t |       |   |
| 2 | Zurüc | k     | Abbrechen        | ١    | Veite | r |

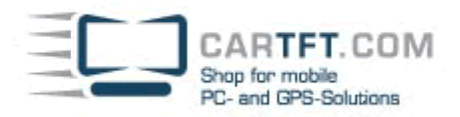

Now save the profile:

|      |       | Prof | filnam   | ne ange | ben |         |     |
|------|-------|------|----------|---------|-----|---------|-----|
| Name | :     | Me   | ein Prof | il      |     |         |     |
|      |       |      |          |         |     |         |     |
| A    | В     | С    | D        | E       | F   | G       | н   |
| Ι    | J     | Κ    | L        | Μ       | Ν   | 0       | Ρ   |
| Q    | R     | S    | Т        | U       | V   | W       | Χ   |
| Y    | Ζ     |      |          | ABC     | 123 | ÄÁÀ     | •   |
| z    | urück |      | Abbr     | echen   |     | Speiche | ern |

Autor: B. Lambert - CarTFT.com Letzter Stand: 2008-07-11